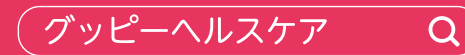

各アプリストアで検索、または QRコードで アクセスしてダウンロードしてください。

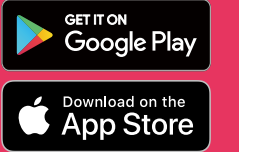

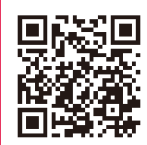

#### **GUPPY** healthcare

16種類以上の健康管理機能!

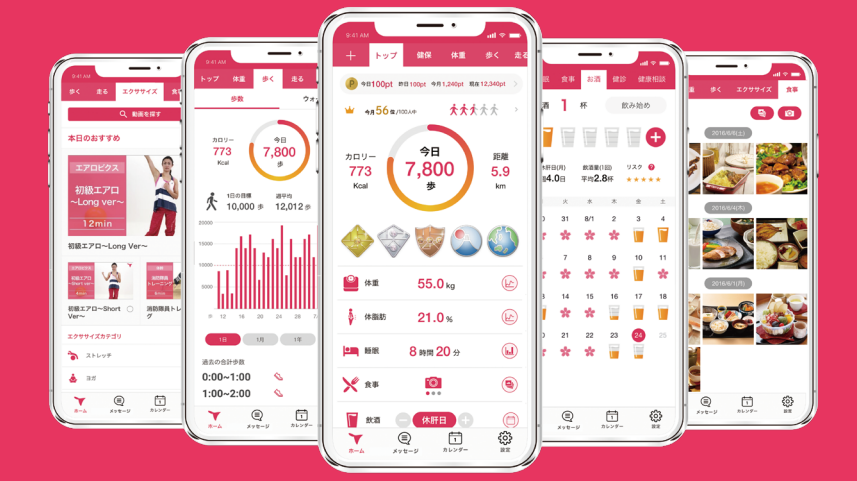

ポイントを貯めて応募すると

※18 歳以上の健康保険組合加入者の方が対象。 景品は毎月1回の抽選となります。

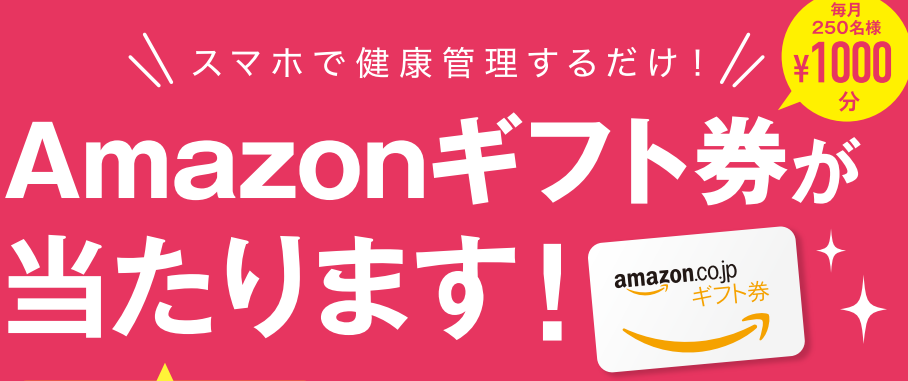

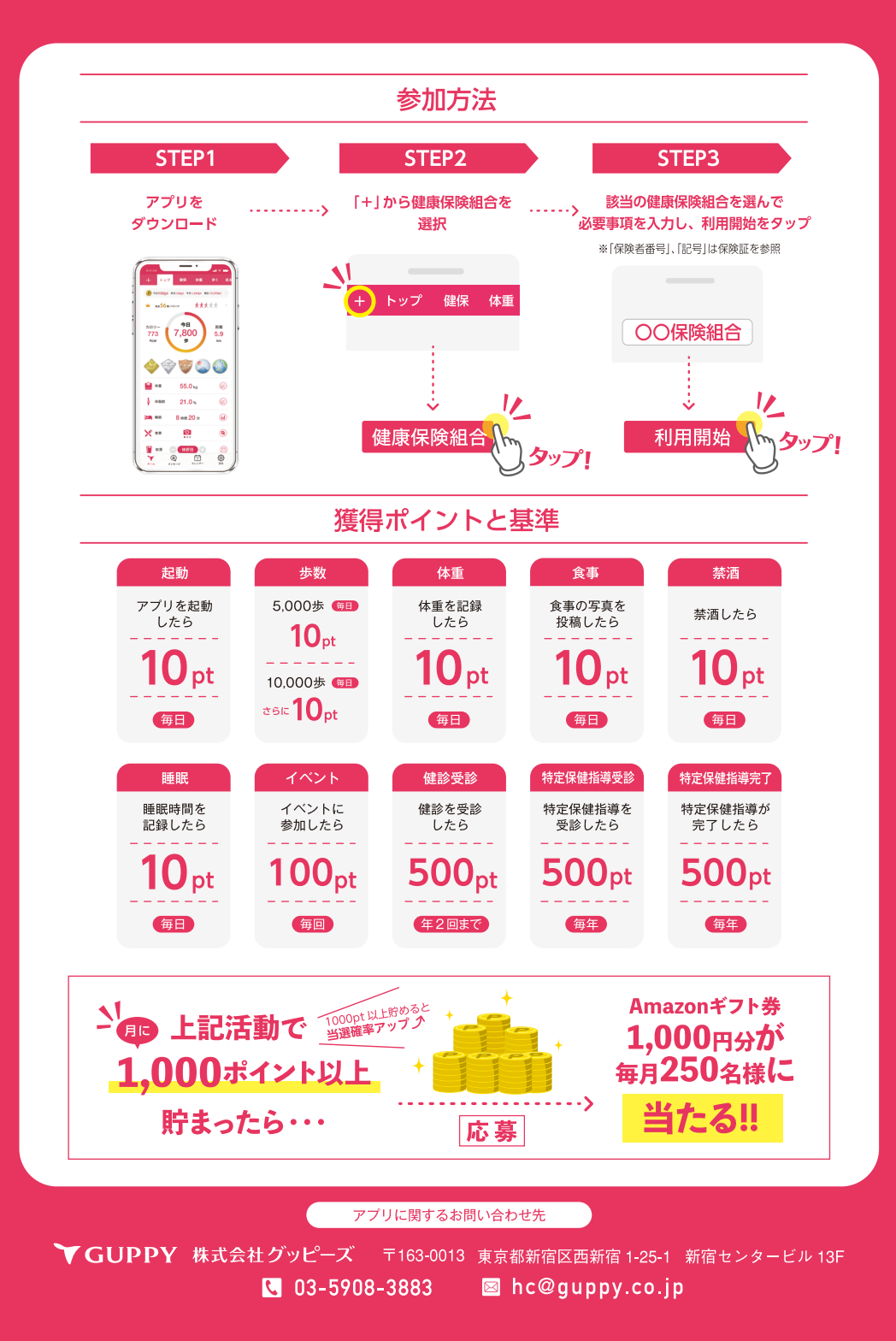

# グッピーヘルスケア for健保 アプリQ&A

### ★ **GUPPY** 株式会社グッピーズ

(ver. 2019.9.26)

## アプリのインストール方法 (iPhone)

- 1) App Storeをタップ
- 2) 右下の検索をタップし 「グッピーヘルスケア」と入力し検索
- 3) 【入手】 もしくは 🗘 をタップしてインストール開始

・OSバージョン | iOS 9~ ・機種 | iPhone5s以降 ※検索後にストアに表示されないも のは対象外です。OSのバージョン アップによって使えるようになる可 能性があります。

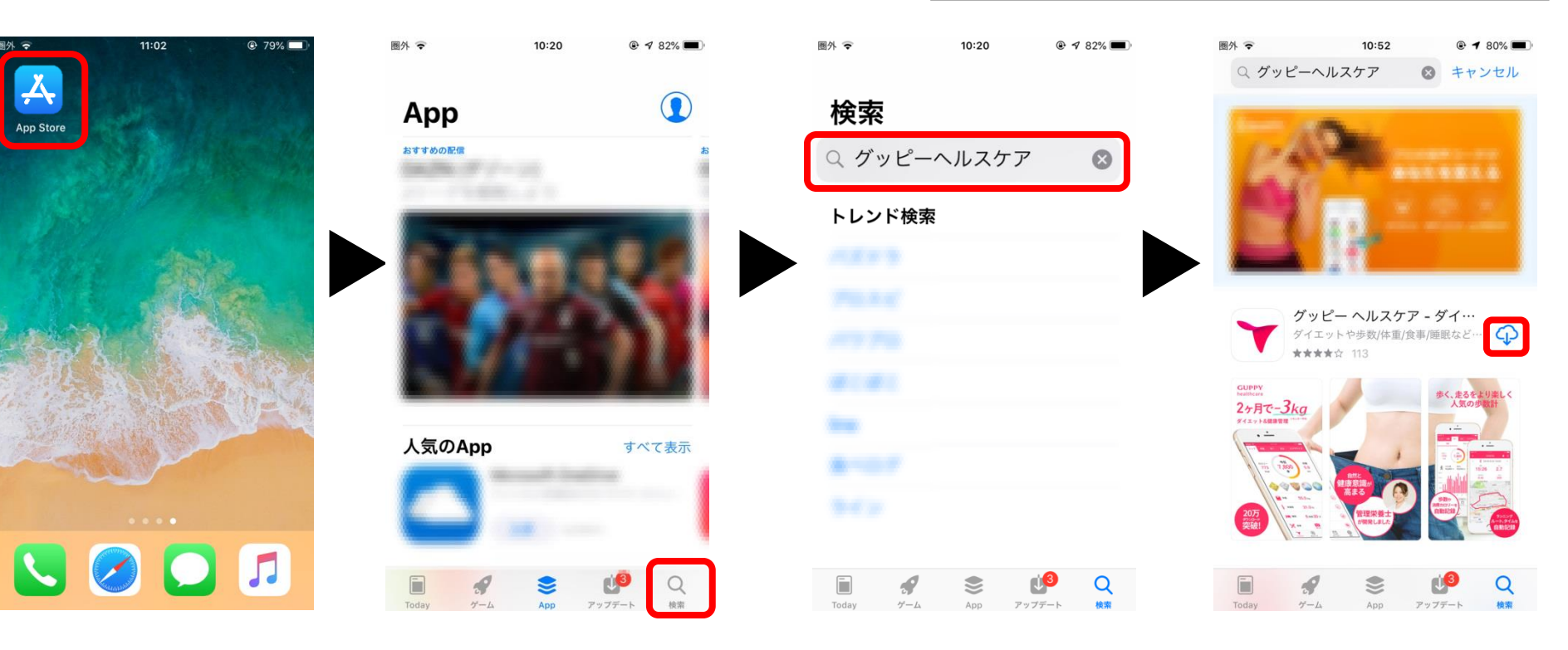

## Apple IDの確認方法 (iPhone)

|         | 11:11    |        | 圖外 🗢     | 11:11               |            |
|---------|----------|--------|----------|---------------------|------------|
| RE      |          | 1 and  | 設定       |                     |            |
|         |          |        | 0        | 健保 太郎<br>kenpo@test | ß          |
|         |          | See.   | ▶ 機内モ    | - K                 | $\bigcirc$ |
| A LANGE |          |        | ᅙ Wi-Fi  |                     | >          |
| SPR'S   |          | ales - | 8 Blueto | ooth                | オン >       |
| for the |          |        | (1) モバイ  | ル通信                 | オフ >       |
|         | STREES S |        |          |                     |            |
| and the |          |        | 🗋 通知     |                     | >          |
|         |          |        | ◀刎 サウン   | ۴                   | >          |
|         |          |        | 🕻 おやす    | みモード                | >          |
|         |          |        | 🚺 スクリ    | ーンタイム               | >          |

### ①iPhoneの[ 2]をタップ ②設定画面上部の名前(健保太郎)の下に「AppleID(kenpo@test.jp)」が表示

## アプリのインストール方法 (Android)

- 1) 庨 をタップ
- 2) 上部の検索窓に「グッピーヘルスケア」と入力
- ・OSバージョン | 4.4~ ※一部対象外の機種あり。 ※検索後にストアに表示されないものは対 象外です。OSのバージョンアップによっ て使えるようになる可能性があります。

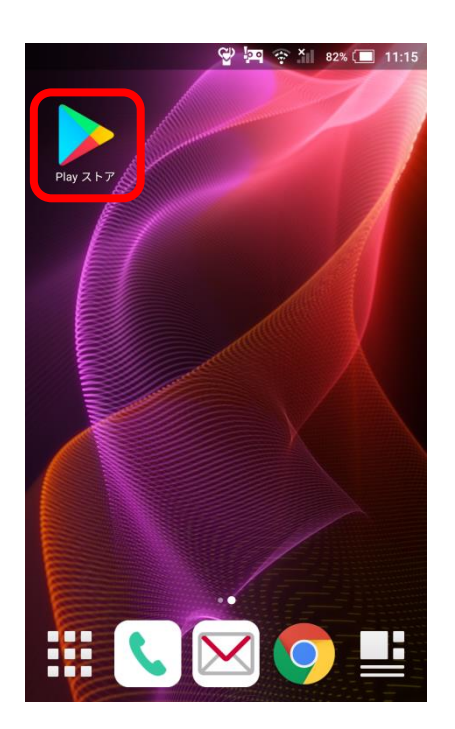

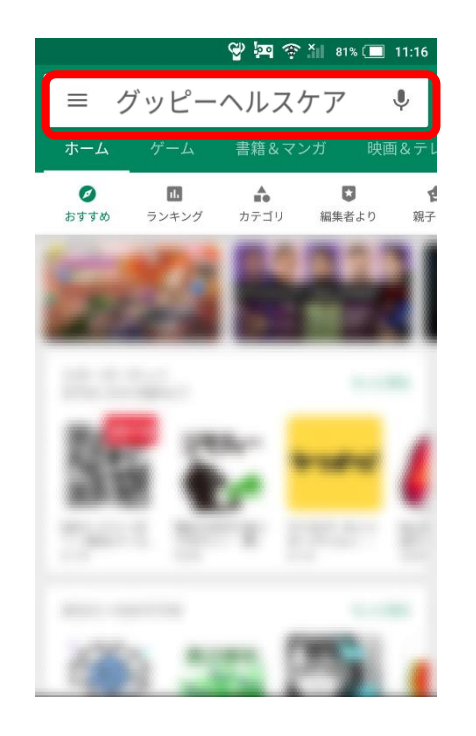

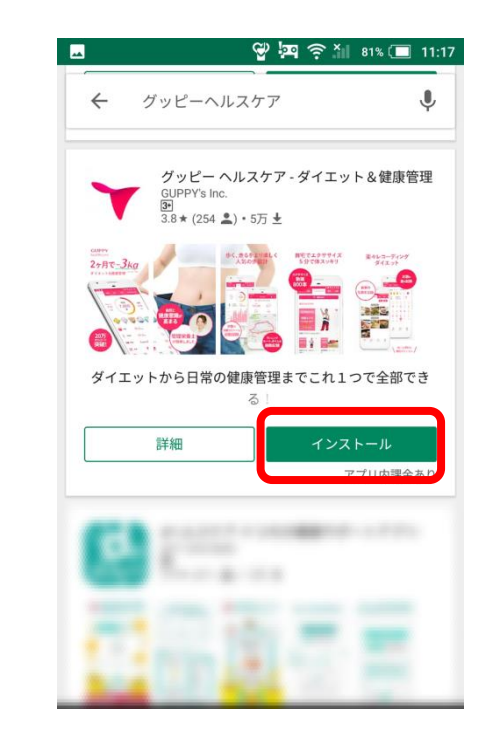

### Google アカウントの確認方法 (Android)

- 1) 庨 をタップ
- 2) 左上の「三」をタップ
- 3) 左上の氏名の下のメールアドレスがGoogleアカウント

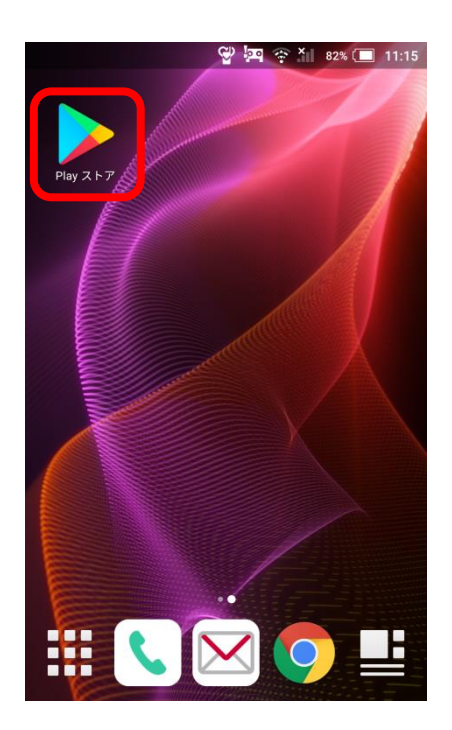

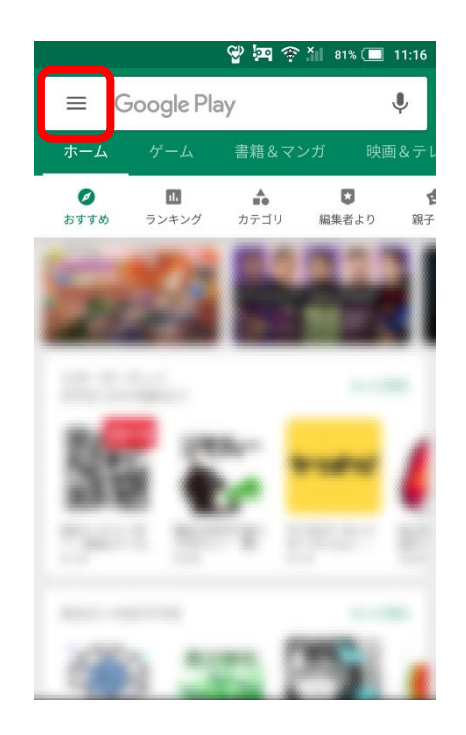

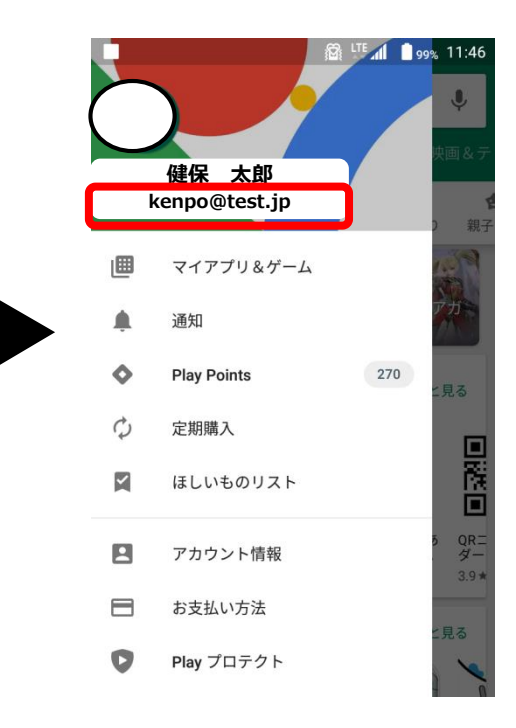

## [for健保]参加方法

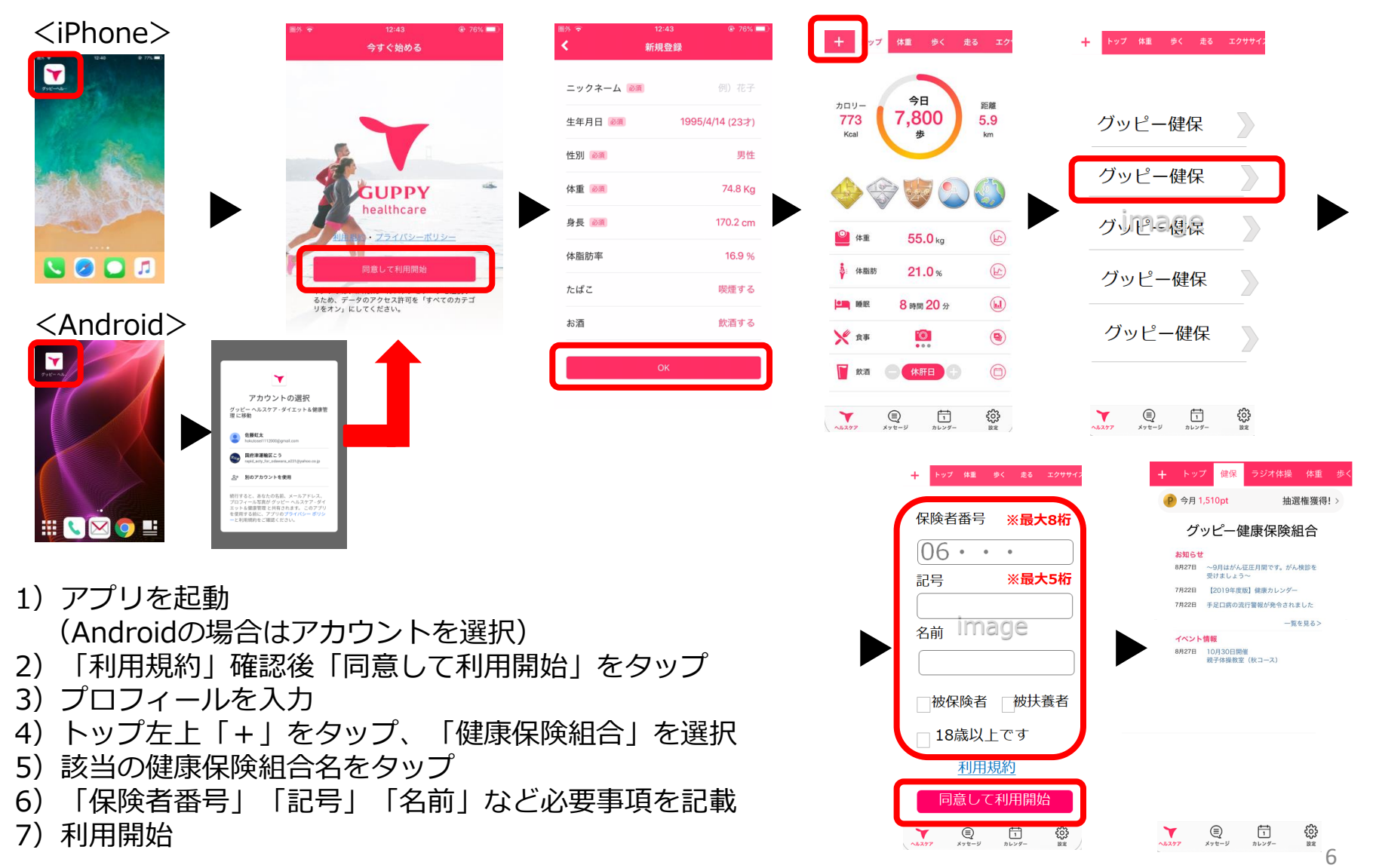

## 使い方ガイドの確認方法

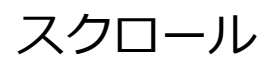

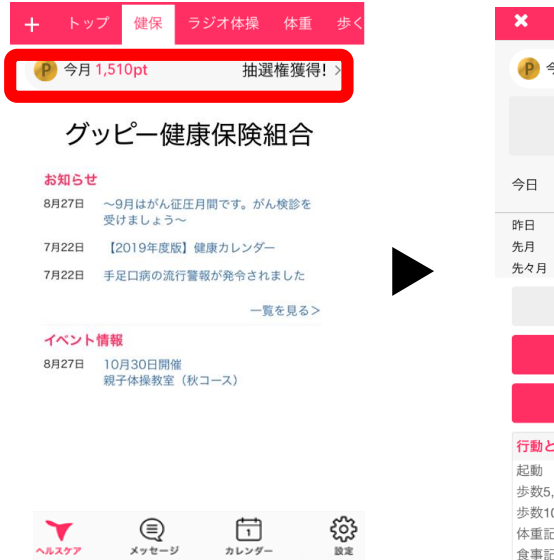

| ★ 健康ポイ              | マント              |  |  |  |  |  |
|---------------------|------------------|--|--|--|--|--|
| P 今月 1,510pt        | 抽選権獲得!           |  |  |  |  |  |
| 抽選                  |                  |  |  |  |  |  |
| 今日                  | 20pt             |  |  |  |  |  |
| 昨日                  | 30pt             |  |  |  |  |  |
| 先月                  | 0pt              |  |  |  |  |  |
| 先々月                 | 0pt              |  |  |  |  |  |
| 獲得7                 | ト履歴              |  |  |  |  |  |
| 11                  | 参加               |  |  |  |  |  |
| 健臣                  | 受診               |  |  |  |  |  |
| 行動と獲得ポイント           |                  |  |  |  |  |  |
| 起動                  | 10pt/日           |  |  |  |  |  |
| 歩数5,000歩            | 10pt/日           |  |  |  |  |  |
|                     | 10pt/日           |  |  |  |  |  |
| 14年<br>中里記録<br>今東記録 | 10pt/日<br>10pt/日 |  |  |  |  |  |
| 良 <b>尹</b> 記翊       | - 10pt/日         |  |  |  |  |  |

| ×                    | 健康ポイント   |         |
|----------------------|----------|---------|
|                      | 獲得ポイント履歴 |         |
|                      | イベント参加   |         |
|                      | 健康診断受診   |         |
| 行動と獲得                | ポイント     |         |
| 起動                   |          | 10pt/日  |
| 歩数5,000              | 歩        | 10pt/日  |
| 歩数10,000             | )歩       | 10pt/日  |
| 体重記録                 |          | 10pt/日  |
| 食事記録                 |          | 10pt/日  |
| 禁酒                   |          | 10pt/日  |
| 睡眠                   |          | 10pt/日  |
| イベント参                | ·力口      | 100pt/回 |
| 健康診断受<br>※年2回上附      | i診<br>見  | 500pt/回 |
| 特定保健指                | 導受診      | 500pt/年 |
| (出 中 / 中 / 中 / 中 + 日 | 道中マ      | 500mt/Æ |
|                      | 使い方ガイド   |         |

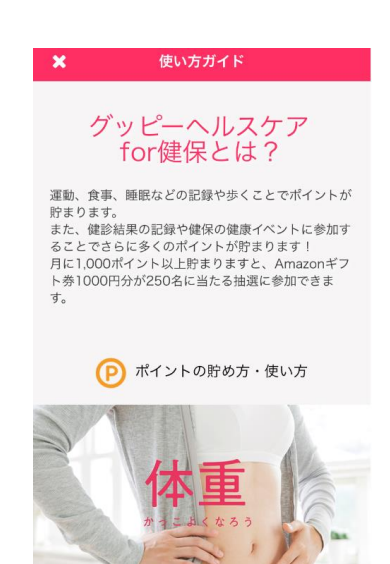

確認

記録

- 1) アプリトップ画面から、上部のポイント表示部分をタップ
- 2) 画面を下へスクロール
- 3) 「使い方ガイド」をタップ
- 4) 使い方やポイント獲得方法を確認

修正

## コンテンツの並び替え

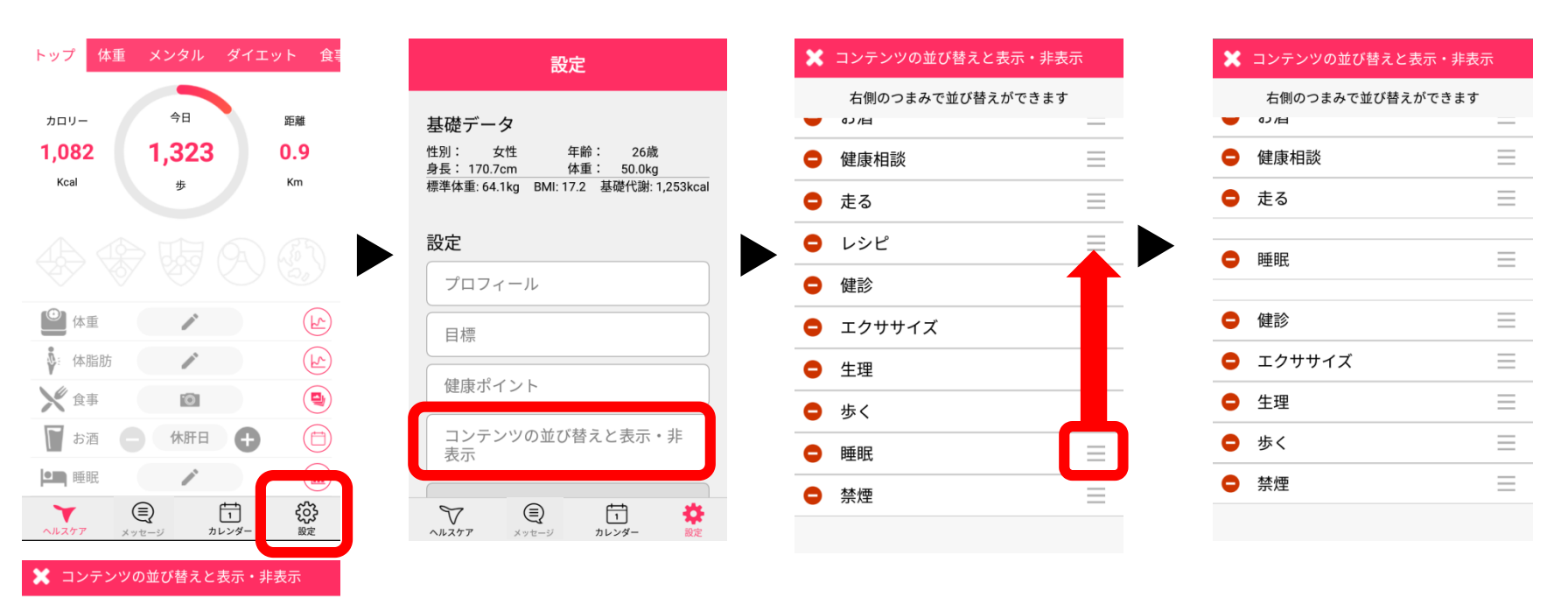

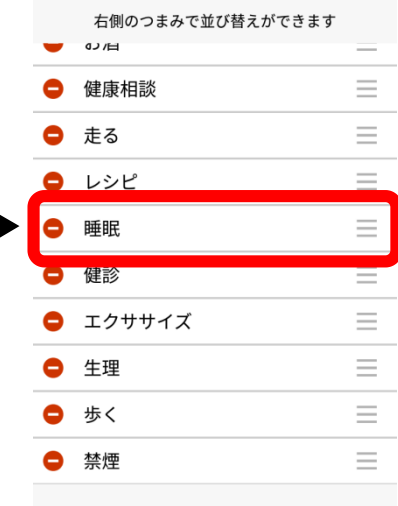

- 1) アプリトップ画面から、右下の「 🍪 」をタップ
- 2) 「コンテンツの並び替えと表示・非表示」をタップ
- 3) 移動したいコンテンツの「≡」をタップ
- 4) 「≡」をタップしたままスライドして、表示させたい箇所へ持っていく

#### 5)移動完了

## コンテンツの表示・非表示設定

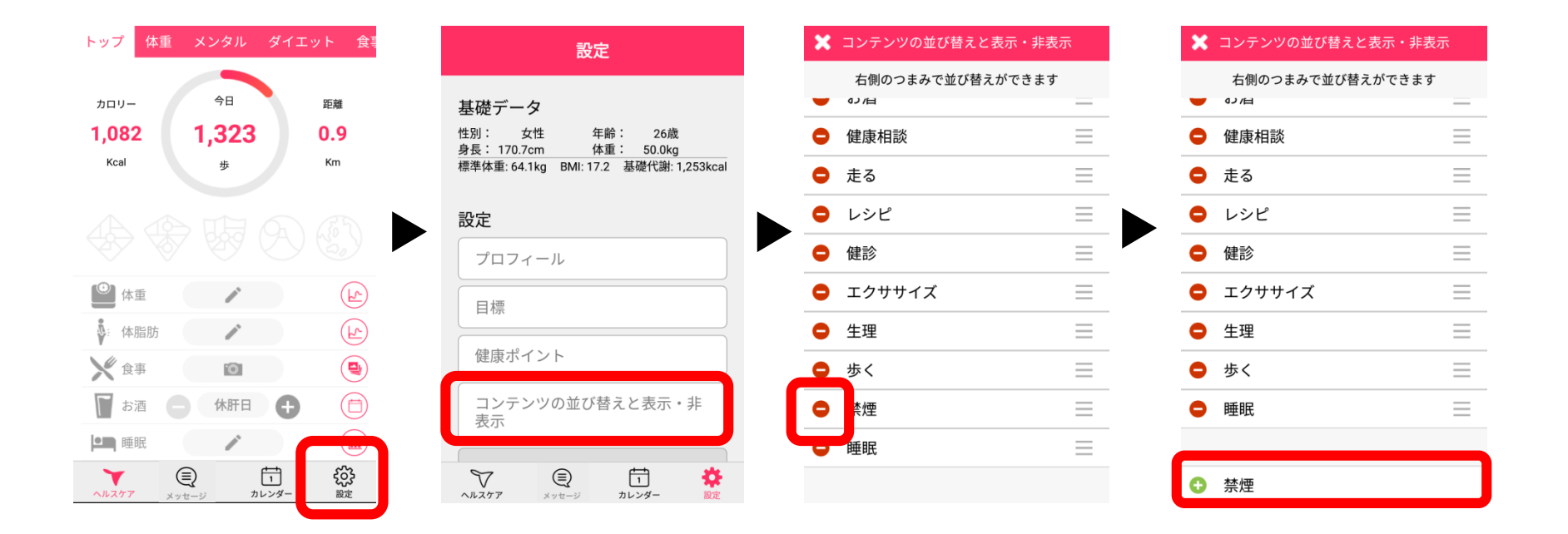

- 1) アプリトップ画面から、右下の「 😳 」をタップ
- 2) 「コンテンツの並び替えと表示・非表示」をタップ
- 3) 非表示にしたいコンテンツの「-」/表示させたいコンテンツの「+」をタップ
- 4) 非表示/表示設定完了

### イベントの参加・報告方法

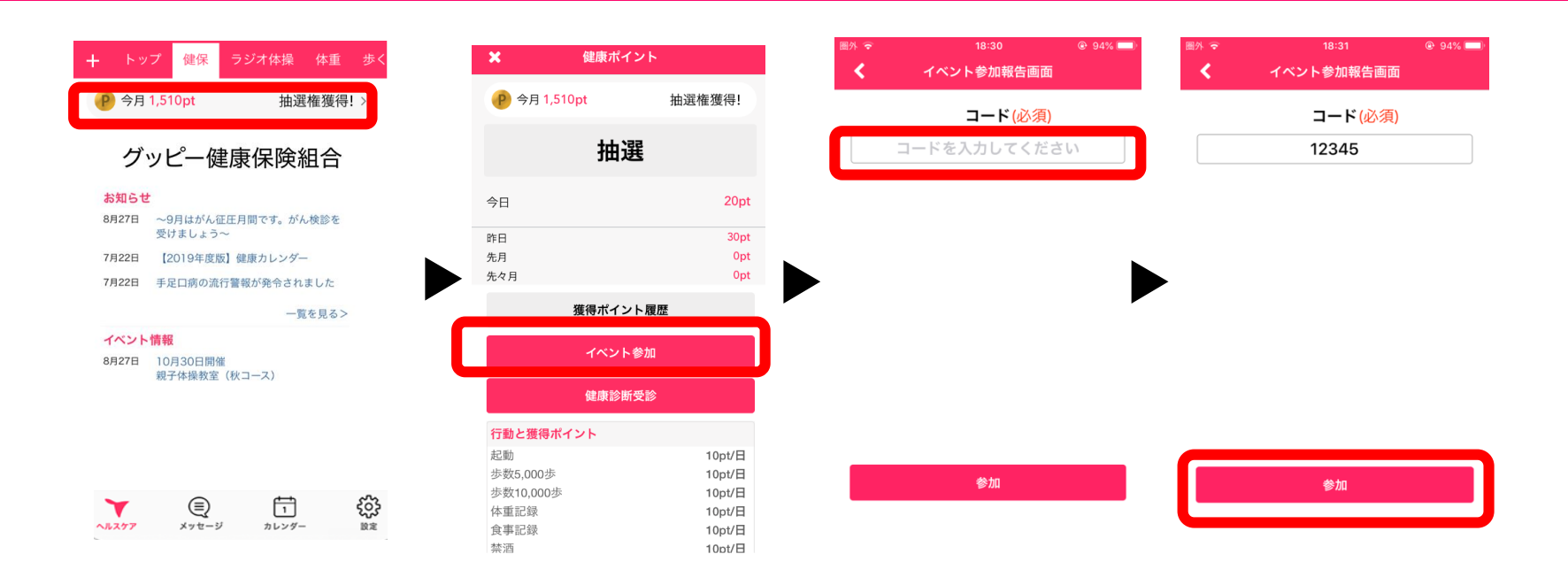

- 1) アプリトップ画面から、上部のポイント表示部分をタップ
- 2) 画面中央の「 //>/\*\*\* 」をタップ
- 3)5ケタのコード番号を入力
  - ※コードはイベント会場にて参加者へお知らせください。
- 4)参加をタップ。イベント参加ポイントが付与されます。

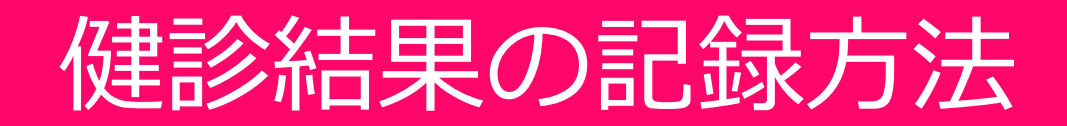

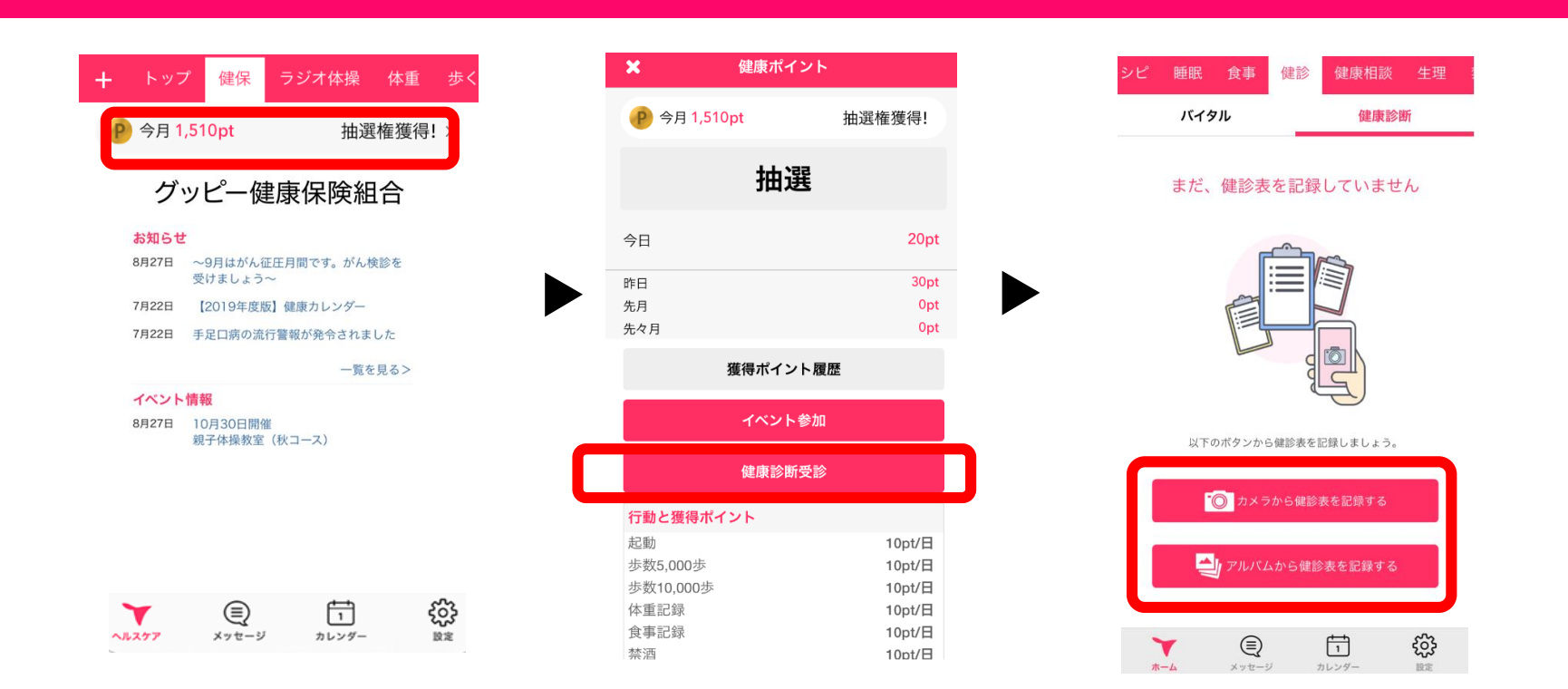

1) アプリトップ画面から、上部のポイント表示部分をタップ 2) 画面中央の「<sup>健康診断受診</sup> | をタップ

※自動で記録画面まで遷移します。

- 3) 健診表を写真撮影していない場合は「 <sup>◎ カメラか6@bkell%する</sup>」から健診表を写真で記録 健診表を写真撮影している場合は「 <sup>● アルバムか6@bkell%する</sup> 」からアルバムからアップロードして記録
- 4) 健診表の記録で「健診受診ポイント」が付与されます。

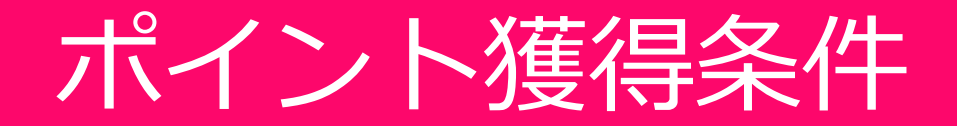

| 1.アプリを起動    | 10pt/日   |
|-------------|----------|
| 2.歩数5,000歩  | 10pt/日   |
| 3.歩数10,000歩 | 10pt/日   |
| 4.体重記録      | 10pt/日   |
| 5.食事記録      | 10pt/日   |
| 6.禁酒        | 10pt/日   |
| 7.睡眠        | 10pt/日   |
| 8.イベント参加    | 100pt/回  |
| 9.健診受診      | 500pt/回  |
| 10.特定保健指導受診 | 500pt /年 |
| 11.特定保健指導完了 | 500pt /年 |

)pt/回※年2回上限

pt /年

※禁酒に関してはプロフィール設定にて「飲酒しない」に設定いただいた方は、

自動的に翌日10ptが付与されます。

※特定保健指導は3月末締めで、健康保険組合より該当者のリストを

グッピーズへ提供いただき、 システムにて4月以降に該当者へポイント付与します。 (リストのフォーマットはグッピーズより送付します。)

月に1,000pt以上貯めると、翌月Amazonギフト券1,000円分が250名に当たる抽選 に参加できます。(各健康保険組合ごとに250名/月)

## 抽選参加の方法

月に1,000pt以上貯めた方は、翌月Amazonギフト券1,000円分が当たる抽選に参加

できます。抽選に参加できるのは、1人月1回までです。

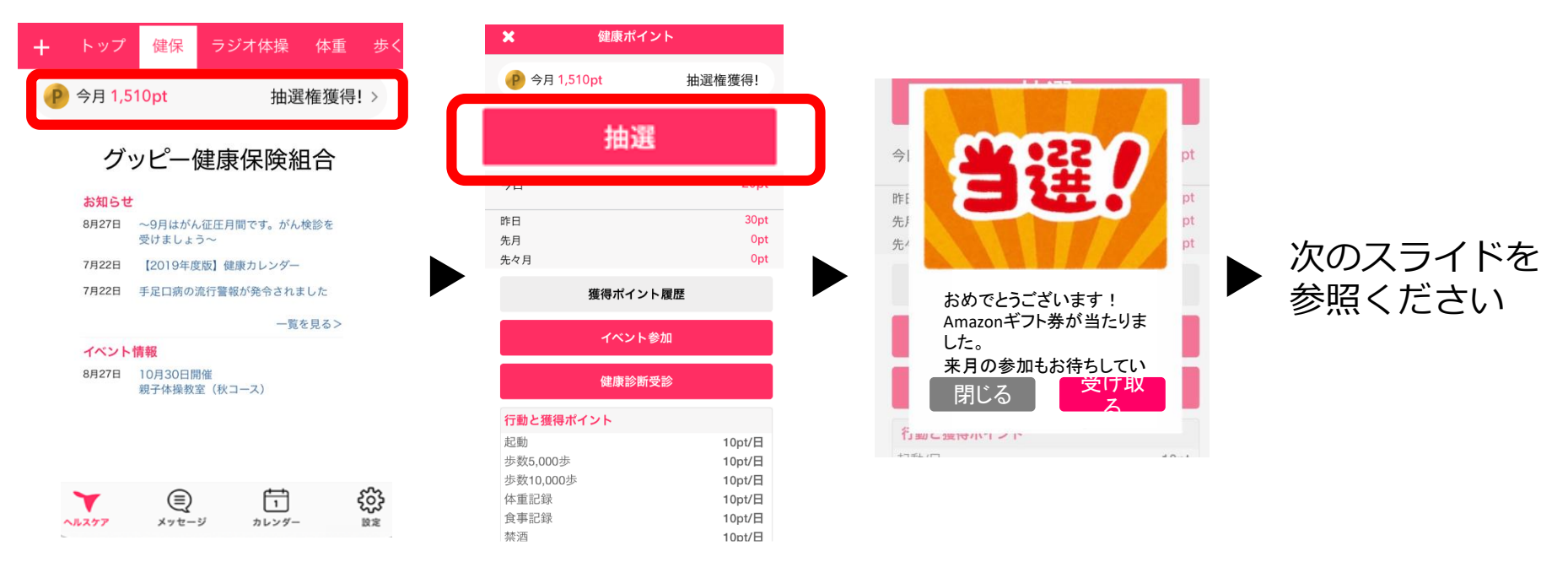

- 1) トップ画面から、上部のポイント表示部分をタップ
- 2) 画面中央の「抽選」をタップ
- 3)結果発表 ※結果はすぐに出ます
- 4) 当選された方にのみ「メッセージ」にAmazonギフト券のコードが届きます

Copyright(c) GUPPY's Inc. All Rights Reserved.

### よくある質問

#### **Oポイントが反映されない**

ポイントはシステム上、しばらく経って付与されることがあります。 アプリ内のリロード、またアプリを再起動でポイント反映のリアルタイム性は高くなりま す。

#### 〇機種変更について

【Android→Androidの機種変更】 変更前機種の [設定] > [他のデバイスへのアカウント移行] から、「アカウント移行 キー」を発行してください。新しい端末でアプリを登録する際に アカウント移行キーを 入力するとデータを引き継げます。

【iPhone→iPhoneへの機種変更】 同じApple IDを使用していれば、手続きは不要です。 機種変更した場合でも、アプリを再インストールしていただけましたら、これまでと同じ ように利用できます。

※アプリはApple IDにサインイン後、インストールしてください。

【iPhone⇔Android間での機種変更】 データを引継ぐことはできかねますのでご了承ください。 その際は改めて新規登録をお願いいたします。

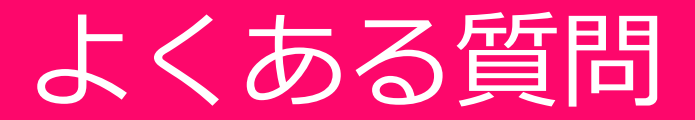

#### OTOPの消費カロリーは?

"歩いて消費したカロリー+基礎代謝"が表示されています。 ※基礎代謝:生きているだけで消費されるカロリー

#### 〇歩数の取得方法

iPhone端末であれば「ヘルスケア」、Android端末であれば「Google Fit」から歩数を取得しています。その為、スマートフォンを持ち歩いていないと反映されません。

#### 〇歩数計との連携について

iPhone端末であれば「ヘルスケア」、Android端末であれば「Google Fit」と連携可能な 歩数計やウェアラブルをお持ちであれば、スマートフォンを持ち歩いていなくても 計測は可能です。

※ポイントの反映はアプリの起動が必須となります。

#### O登録メールアドレス・ID・パスワードが分からない

携帯ショップで再設定を行っていただくか、自身でパスワードの再設定等を行っていただ く必要がございます。

パスワード再設定については30ページ以降に簡単な方法を記載しております。

#### O位置情報等の認証をOKにしていいのか

「ウォーキング」や「医療機関検索」等の機能以外は位置情報がなくても利用可能です。

### 歩数が取得できない場合の確認方法(iPhone)-1

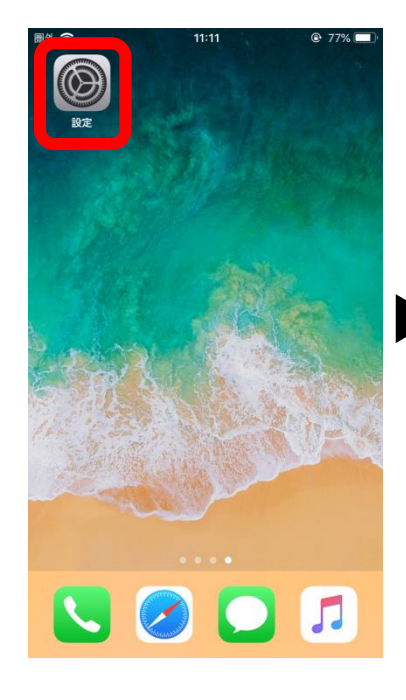

バッテリー

iTunes Store & App Store Wallet & Apple Pay

🕛 プライバシー

| ¢ <b>≎</b> 11:11                     | 77%        | 圖外令          | 11:18            | @ 76%    | 圖外 令           | 11:13                 |          |
|--------------------------------------|------------|--------------|------------------|----------|----------------|-----------------------|----------|
|                                      |            | く設定          | フライバジー           |          | く戻る            | モーションとフィットネ           | ~        |
| 設定                                   |            | ✓ 位置         | 青報サービス           | オン >     | エーション          | シフィットラフに下り 自体の動き      | 特徴トーた    |
|                                      |            | 100 連絡会      | た                | >        | モーション<br>段数などの | センサーデータにAppからアクセス     | できます。    |
| ᠵ᠃᠊ᡨᠬᢑ᠊᠊ᢞ᠋ᆂ᠊᠆                        |            | <b>ニ</b> カレ: | ンダー              | >        | フィット           | 、ネス・トラッキング            |          |
| アツノルロル                               | い衣小        | <b>リ</b> マ・  | インダー             | >        |                |                       |          |
|                                      |            | 🌸 写真         |                  | >        | • ~            | ルスケア                  |          |
| ▶ 機内モード                              | $\bigcirc$ | Bluet        | cooth共有          | >        | > 🟹 🤊          | `ッピー ヘルスケア - ダイエ      |          |
| ♥ Wi-Fi elecom2g-54a524 >            |            | -<br>0 रन    | 7                | >        | モーション          | アクティビティとフィットネスアク      | ティビティへの  |
| Bluetooth                            | オン >       |              | を読               | >        | アクセスを          | 要求したAppがここに表示されます     | 0        |
| 🖤 モバイル通信                             | オフ >       |              | -                |          |                |                       |          |
|                                      |            |              |                  |          |                |                       |          |
| 通知                                   | >          |              | スケア              | >        |                |                       |          |
| 🐠 サウンド                               | >          | 1 Hom        | eKit             | >        |                |                       |          |
| ● おやすみモード                            | >          | <b>「</b> メデ  | ィアとApple Music   | >        |                |                       |          |
| 🛛 スクリーンタイム                           | >          | 🧧 t-:        | ションとフィットネス       | >        |                |                       |          |
|                                      |            | データへのアク      | セスを要求したAppが上のカラ  | - ゴリに表示さ |                |                       |          |
| 🔅 一般                                 |            | 7-           | <del>۳</del> ۱۱۲ | ま テ ナ・   | $h \tau_1$     | \乙歩数                  | +        |
| 3 コントロールセンター                         | >          |              | JPAC             | 水小で      |                | い<br>の<br>少<br>女<br>N | скі<br>1 |
| AA 画面表示と明るさ                          | >          | 端末           | ミのモー             | ション      | (端オ            | 5目体の                  | 動き)      |
| 登艇                                   | >          | 得1           | た歩数              | が表示      | される            | く仕様です                 | đ        |
| Siriと検索                              | >          |              | ハヒシヌ             |          |                |                       | フゥ       |
|                                      |            | (1)          | 🎯 友々             | ミプ       |                |                       |          |
|                                      |            | •            |                  |          | -              | 0                     |          |
| ₩₩₩₩₩₩₩₩₩₩₩₩₩₩₩₩₩₩₩₩₩₩₩₩₩₩₩₩₩₩₩₩₩₩₩₩ | /          | (2)フ         | アライバ             | シーを      | タッこ            | ブ                     |          |
|                                      |            |              |                  |          |                |                       |          |

③モーションとフィットネスをタップ

④グッピーヘルスケアの設定をオンにする

### 歩数が取得できない場合の確認方法(iPhone)-2

#### iPhoneは「ヘルスケア」と連携しています。下記方法で連携を確認ください。

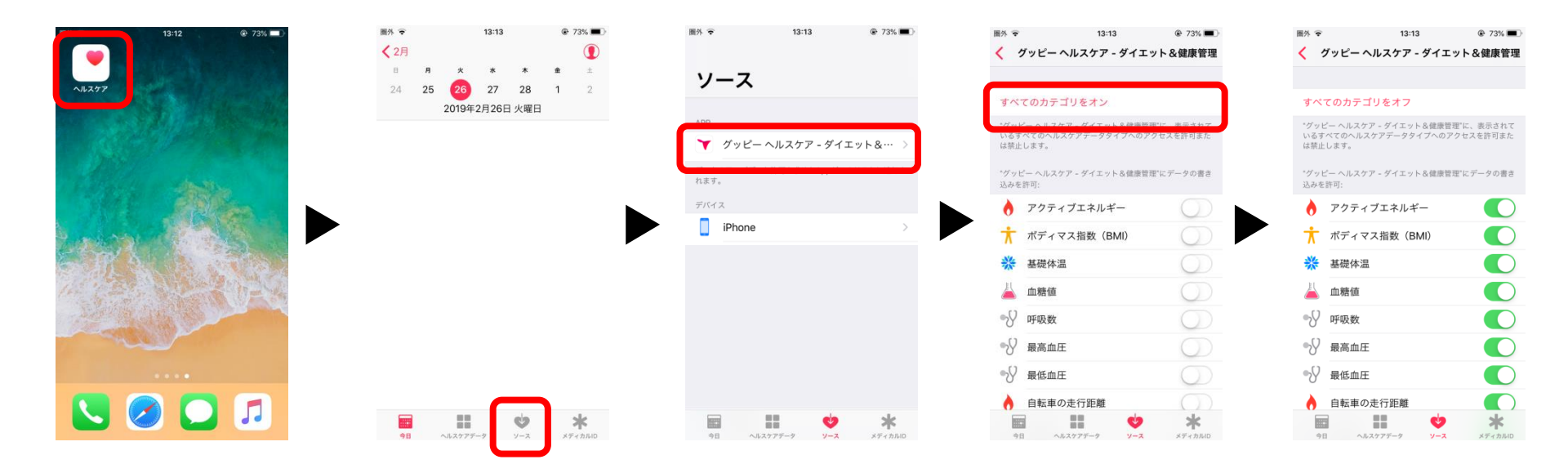

①「ヘルスケア」をタップ
 ②「ソース」をタップ
 ③「グッピーヘルスケア」をタップ
 ④「全てのカテゴリをオン」をタップ
 ⑤歩数をはじめ、各項目がオンになれば完了

### 歩数が取得できない場合の確認方法(Android) – 1

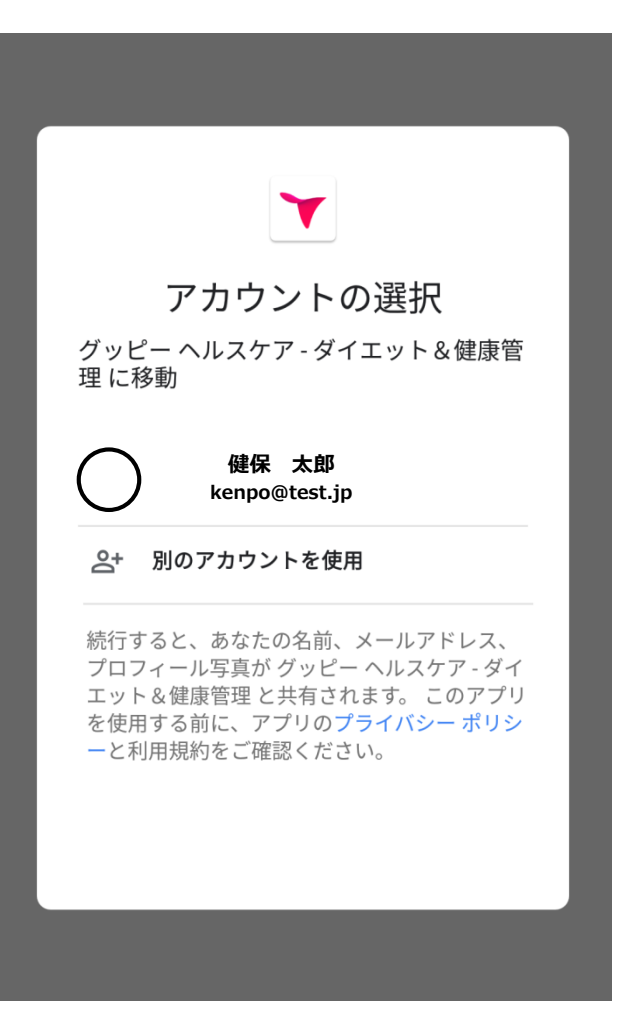

Android端末はアプリ起動時Googleアカウントを選択します。選択したGoogleアカウントとGoogle Fitが自動的に連携されます。

歩数が取得できていない場合、

- ・Google Fit⇔グッピーヘルスケアが未連携
- ・Googleアカウントにログインできていない

上記の可能性があります。 次ページ以降の確認方法を参照ください。

### 歩数が取得できない場合の確認方法(Android)-2

#### Androidは「Google Fit」と連携しています。下記方法で連携を確認ください。

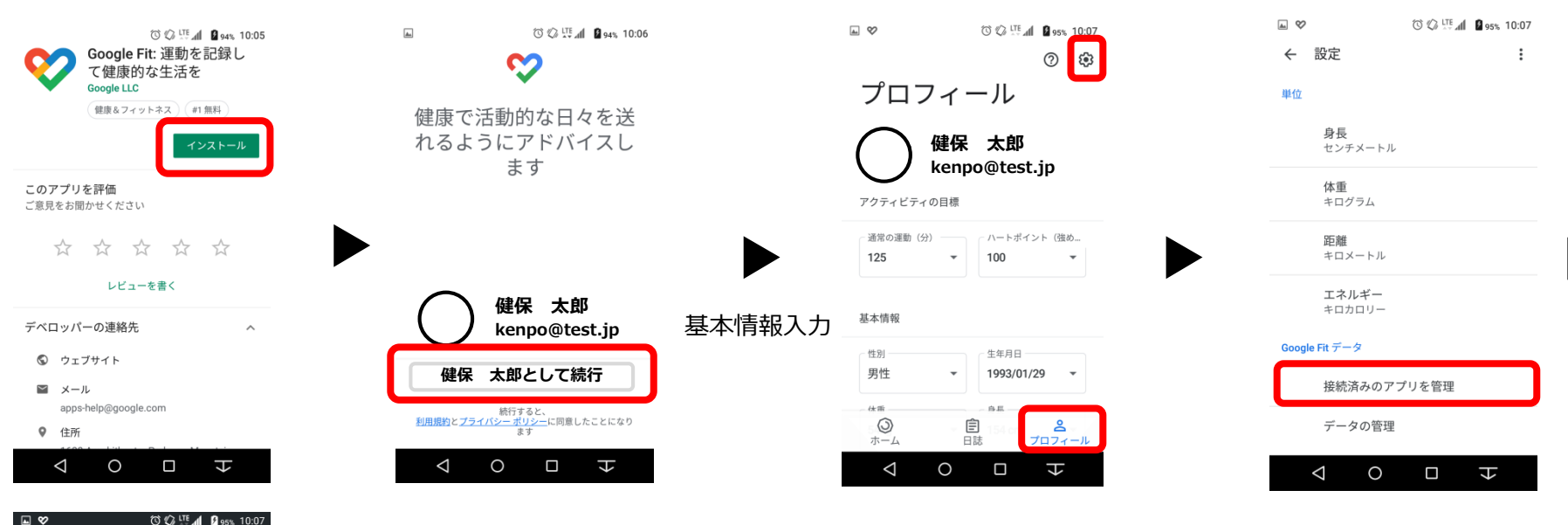

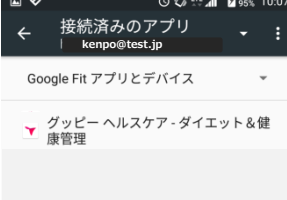

0

숴

①Google Playより「Google Fit」をインストール
②Google Fitを起動し、お持ちのGoogleアカウントで続行
③基本情報を入力後、プロフィール > ② の順にタップ
④「接続済みのアプリを管理」をタップ
⑤「グッピーヘルスケア」が表示されていれば連携済み

### 歩数が取得できない場合の確認方法(Android)-3

#### ※18ページにて「連携できていなかった場合」の対処方法

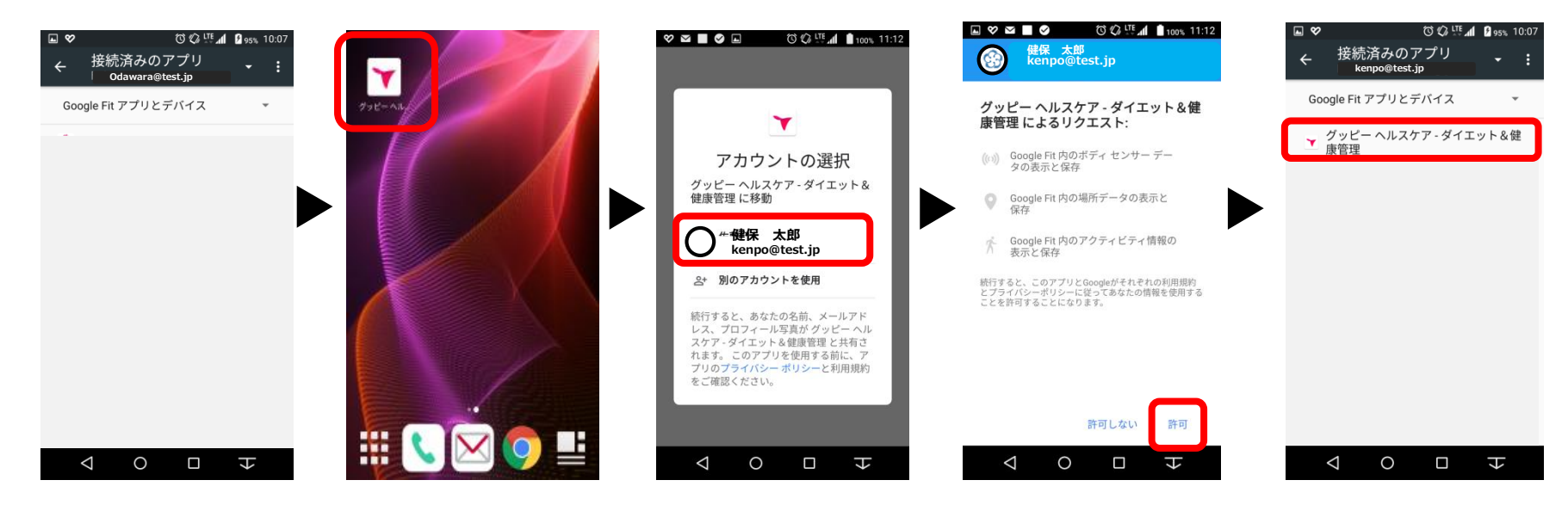

① Google Fit内「接続済みのアプリ」にグッピーヘルスケアがないことを確認 ②「グッピーヘルスケア」アプリを起動

③Googleアカウントを選択

④Google Fitの連携許可画面が表示され「許可」をタップ

⑤Google Fit内の「接続済みアプリ」に追加され、連携が完了